|                                             | «ҚДСЖМ» ҚАЗАҚС<br>КАЗАХСТАНСКИЙ М                   | ТАНДЫҚ МЕДИЦИНА УНИВ<br>МЕДИЦИНСКИЙ УНИВЕРСИ | ЕРСИТЕТІ<br>ГЕТ «ВШОЗ»                                       |
|---------------------------------------------|-----------------------------------------------------|----------------------------------------------|--------------------------------------------------------------|
| 2                                           | Департамент цифровизации и<br>технической поллержки |                                              | СМК-И-7.5.1/03-2020                                          |
| BUT AND ADD ADD ADD ADD ADD ADD ADD ADD ADD |                                                     | Инструкция                                   | Версия: 2                                                    |
|                                             |                                                     | Страница 1 из 10                             |                                                              |
|                                             |                                                     |                                              | Утверждаю<br>Ректор КМУ «ВШОЗ»<br>А. Ауезова<br>20 <u>20</u> |

# ИНСТРУКЦИЯ ДЛЯ ОБУЧАЮЩИХСЯ

# СИСТЕМА ДИСТАНЦИОННОГО ОБУЧЕНИЯ (СДО) НА ПЛАТФОРМЕ MOODLE

| Pas | работал: |   |
|-----|----------|---|
|     |          | 1 |

Директор ДЦиТП

«<u>24» 02</u> 20<u>20</u>

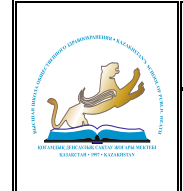

# «ҚДСЖМ» ҚАЗАҚСТАНДЫҚ МЕДИЦИНА УНИВЕРСИТЕТІ КАЗАХСТАНСКИЙ МЕДИЦИНСКИЙ УНИВЕРСИТЕТ «ВШОЗ»

Департамент цифровизации и технической поддержки

Инструкция

СМК-И-7.5.1/03-2020 Версия: 2 Страница 2 из 10

# СОДЕРЖАНИЕ

| 1 | ОБЩИЕ ПОЛОЖЕНИЯ                                 | 3  |
|---|-------------------------------------------------|----|
| 2 | ТЕРМИНЫ И ОПРЕДЕЛЕНИЯ                           | 3  |
| 3 | ПОШАГОВАЯ ИНСТРУКЦИЯ ПО ИСПОЛЬЗОВАНИЮ ПЛАТФОРМЫ |    |
|   | MOODLE                                          | 4  |
| 4 | ЗАКЛЮЧЕНИЕ                                      | 10 |
|   |                                                 |    |

#### «ҚДСЖМ» ҚАЗАҚСТАНДЫҚ МЕДИЦИНА УНИВЕРСИТЕТІ КАЗАХСТАНСКИЙ МЕДИЦИНСКИЙ УНИВЕРСИТЕТ «ВШОЗ»

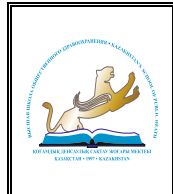

Департамент цифровизации и технической поддержки

# 1 ОБЩИЕ ПОЛОЖЕНИЯ

Основными областями применения Инструкции являются использование системы создания и управления курсами/дисциплинами Moodle при проведении учебных занятий, практик, текущего контроля успеваемости, промежуточной аттестации обучающихся для различных видов образования (профессионального и дополнительного) в любых формах обучения (очное, дистанционное, очно-дистанционное) в индивидуальном порядке.

Система дистанционного обучения (далее - СДО) Moodle осуществляется посредством платформы Moodle (<u>https://moodle.ksph.edu.kz/</u>), доступ к которой обеспечен через веб портал Казахстанского медицинского университета «ВШОЗ» (далее - КМУ «ВШОЗ») <u>www.ksph.edu.kz</u> и применяется для образовательных программ, содержащих компонент дистанционного обучения.

# 2 ТЕРМИНЫ И ОПРЕДЕЛЕНИЯ

Система Moodle имеет гибкие средства для обеспечения разнообразных потребностей преподавателей по организации и проведению учебного процесса. В основе этих средств лежат принятые в системе Moodle понятия:

| Роль            | в Moodle определяет то, что пользователю разрешено (а что нет)      |
|-----------------|---------------------------------------------------------------------|
|                 | делать на сайте Moodle. Роль – это коллекция полномочий,            |
|                 | делегируемых конкретным пользователям при назначении им этой        |
|                 | роли в конкретном контексте. Возможности не предоставляются         |
|                 | каждой роли. Они группируются в полномочия, которые система         |
|                 | делегирует той или иной роли. Комбинация ролей и контекста          |
|                 | определяет способность конкретного пользователя делать что-то в     |
|                 | системе. Ролью администратора сайта обладает системный              |
|                 | программист, который инсталлирует Moodle. Администратор сайта       |
|                 | может делать всё, что угодно в системе, в любом её контексте. в     |
|                 | частности, он может создать группу администраторов с такими же      |
|                 | полномочиями, как у него, с одним отличием: их можно удалить, а его |
|                 | невозможно                                                          |
| Полномочие      | это ряд возможностей для роли, обладающей данным полномочием        |
| Возможность     | это то, что может делать в системе обладающая ею роль, например,    |
|                 | читать, писать, редактировать и т.д.                                |
| Контекст        | это пространство в Moodle, где могут назначаться роли               |
|                 | зарегистрированным в системе пользователям. например, система       |
|                 | Moodle является одним контекстом, который содержит все другие       |
|                 | контексты (категория, курс/дисциплина, группа и т.д) внутри себя    |
| Курс/дисциплина | это основная обучающая область в Moodle, где преподаватель          |
|                 | представляет материалы своим обучающимся. По умолчанию              |
|                 | обычный преподаватель не может добавить новый курс/дисциплина.      |
|                 | Чтобы добавить новый курс/дисциплина в Moodle, нужно иметь          |
|                 | полномочия администратора. Добавление новых курсов/дисциплин        |
|                 | производится в какую-либо категорию курсов/дисциплин. Как только    |
|                 | область под курс/дисциплина создана, преподаватель может вносить    |
|                 | туда конкретное содержимое (ресурсы, интерактивные действия и       |
|                 | блоки, необходимые обучающимся для использования и исполнения в     |
|                 | процессе обучения), реорганизовывать его в соответствии с его       |
|                 | собственными задумками, зачислять на него обучающихся. Группа –     |
|                 | часть обучающихся курса/дисциплины, которым поручается              |
|                 | выполнять что-то в процессе обучения в данном курсе/дисциплине      |

# CELETAR STATE

#### «ҚДСЖМ» ҚАЗАҚСТАНДЫҚ МЕДИЦИНА УНИВЕРСИТЕТІ КАЗАХСТАНСКИЙ МЕДИЦИНСКИЙ УНИВЕРСИТЕТ «ВШОЗ»

Департамент цифровизации и технической поддержки

Инструкция

| Интерактивное  | интерактивное действие является тем, что обучающийся будет       |  |  |  |
|----------------|------------------------------------------------------------------|--|--|--|
| действие       | выполнять во взаимодействии с другими обучающимися и (или)       |  |  |  |
|                | преподавателем, т.е. интерактивно. В Moodle имеется стандартные  |  |  |  |
|                | интерактивные действия, например, форум, вики, чат, задание,     |  |  |  |
|                | семинар, выбор, база данных, глоссарий, экзамен, обратная связь, |  |  |  |
|                | опрос, интерактивные действия могут оцениваться                  |  |  |  |
| Регистрация    | это создание учётной записи пользователя с его регистрационным   |  |  |  |
|                | именем и паролем                                                 |  |  |  |
| Аутентификация | это различные методы идентификации пользователей при входе в     |  |  |  |
|                | систему Moodle. Аутентификация – это проверка                    |  |  |  |
|                | зарегистрированности пользователя, входящего в систему, для      |  |  |  |
|                | последующей идентификации при использовании видео связи, сдачи   |  |  |  |
|                | экзаменов и тл.                                                  |  |  |  |

# 3 ПОШАГОВАЯ ИНСТРУКЦИЯ ПО ИСПОЛЬЗОВАНИЮ ПЛАТФОРМЫ MOODLE

3.1 Вход в систему.

Работа с системой начинается с авторизации. Для доступа к дистанционным компонентам программ необходимо ввести свой логин и пароль.

3.1.1 для этого, наберите в браузере адрес сайта <u>www.ksph.edu.kz;</u>

3.1.2 при открытии страницы КМУ «ВШОЗ», в главном меню сайта необходимо зайти в раздел «Обучающимся», перейти по ниспадающему меню нажать на Moodle (Рисунок 1);

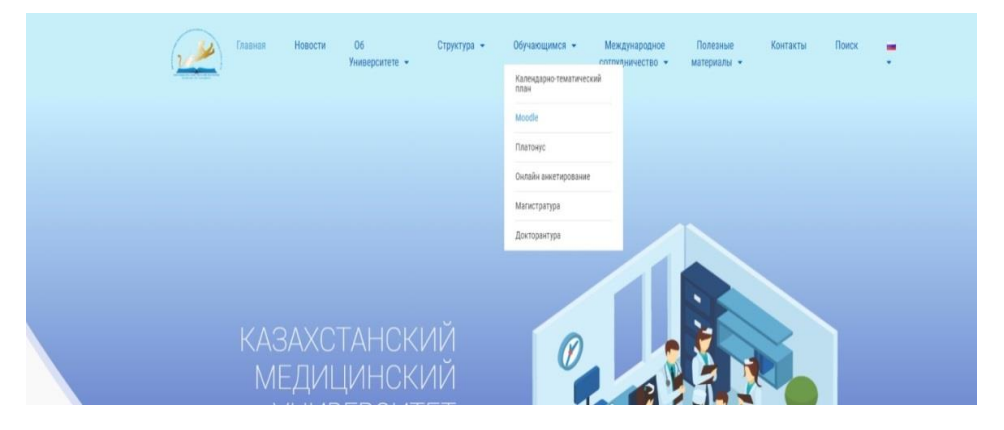

Рисунок 1. Открытие страницы сайта КМУ «ВШОЗ»

3.1.3 введите свой логин и пароль Moodle, затем нажмите на кнопку Вход (Рисунок 2);

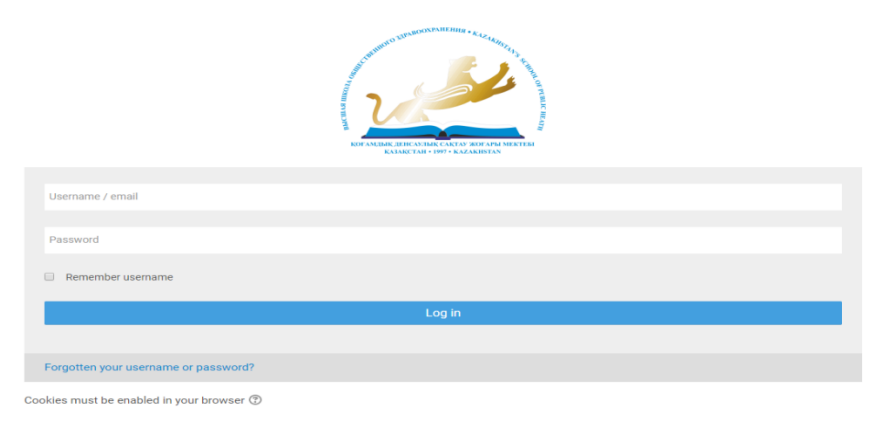

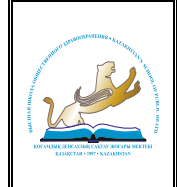

Рисунок 2. Вход в Moodle

# 3.2 Интерфейс.

3.2.1 после идентификации, открывается главная страница. Слева страницы содержится список доступных электронных курсов/дисциплин, расположены функциональные блоки, позволяющие настраивать работу системы и производить определенные действия, и информационные блоки (Рисунок 3);

| Навигация<br>Личный кабинет<br>∯Домашняя страница<br>▷ Страницы сайта<br>▷ Дисциплины                                                                                        |                                                                     | Студент -             |
|----------------------------------------------------------------------------------------------------|---------------------------------------------------------------------|-----------------------|
| <ul> <li>Настройки</li> <li>Администрирование</li> <li>Найти</li> </ul>                                                                                                    | В начало Мон дисциплины -<br>Личный кабинет<br>О Объявления<br>Тест | С                     |
| Сайте<br>Пользователи на<br>сайте<br>Пользователей на сайте: 7<br>(последние 30 минут)<br>Асфанцияр Орынбай<br>Бекаят Бейселов<br>Камлия Наурзбева<br>Каламкас Жангельдинова | <ul> <li>Недавно посещенные дисциплины</li> <li></li></ul>          |                       |
| П Мооdle administrator<br>П Ериазар Сагатбаев<br>☐ Предстоящие<br>события                                                                                                    | Нет недавно посещенных курсов                                       |                       |
| Нет предстоящих событий                                                                                                    | * Сводка по дисциплинам<br>* Все (кроме скрытых)                    | дисциплины 🔠 Карточка |

Рисунок 3. Главная страница Moodle

3.2.2 название курса/дисциплины в списке курсов/дисциплин является гиперссылкой, щелчок по которой открывает страницу курса/дисциплины (Рисунок 4);

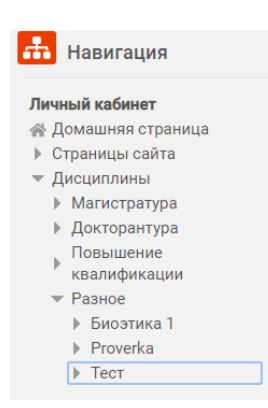

Рисунок 4. Название курса/дисциплины

3.2.3 список курсов/дисциплин на которые вы записаны отображаются в всплывающем окне по наведению на «Мои дисциплины» как на рисунке ниже, поиск осуществляется по наименованию дисциплины после нажатия по кнопке со значком лупы в правой части панели управления (Рисунок 5):

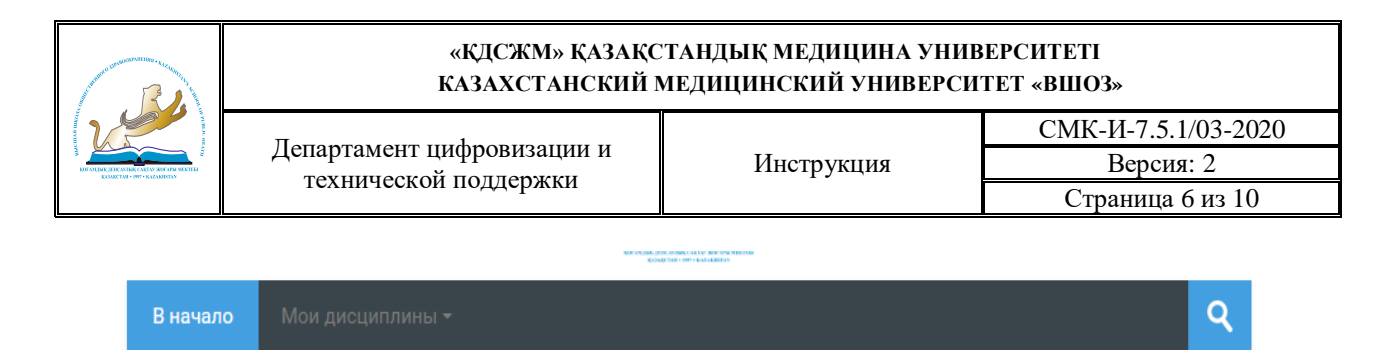

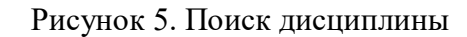

3.2.4 после перехода в выбранный курс/дисциплина перед вами отобразится информация по курсу/дисциплинам с учебным материалом и заданиями (Рисунок 6):

|                                                             | 2                                       |                                                                                      |
|-------------------------------------------------------------|-----------------------------------------|--------------------------------------------------------------------------------------|
| В начало Мои дисциплины -                                   |                                         |                                                                                      |
| Личный кабинет 🕨 Дисциплины 👂                               | Разное > Тест                           |                                                                                      |
| 👼 Объявления                                                |                                         | 🔒 Навигация                                                                          |
|                                                             |                                         | Личный кабинет<br>Ѧ Домашняя страница<br>▶ Страницы сайта                            |
| 还 осмс                                                      |                                         | <ul> <li>Дисциплины</li> <li>Разное</li> <li>Биоэтика 1</li> <li>Proverka</li> </ul> |
| 💿 Ютуб<br>🙍 Обоснование                                     |                                         | <ul> <li>✓ Тест</li> <li>Участники</li> <li>✓ Значки</li> </ul>                      |
| © Коронавирус<br>⊌ Задание №1                               |                                         |                                                                                      |
| <ul> <li>Лекция</li> <li>Социальные детерминанты</li> </ul> | здоровья                                |                                                                                      |
| ¥ Детерминанты здоровья                                     |                                         |                                                                                      |
|                                                             |                                         | ▶ Тема 6 ▶ Тема 7 ▶ Тема 2                                                           |
| 💿 мсэ<br>💿 мсэ                                              |                                         |                                                                                      |
| -                                                           | Рисунок 6. Информация по курсу/дисципли | нам                                                                                  |

3.2.5 интерфейс электронного учебного курса/дисциплины состоит из следующих разделов:

- навигация по курсу/дисциплинам и оценки (справа).
- материалы по темам и разделам электронного учебного курса/дисциплины. Первым разделом всегда является описание курса/дисциплины (по центру). Материалы по теме/разделу могут быть отображены как в развернутом, так и в свернутом виде. При свернутом отображении для просмотра материалов необходимо выбрать тему, щелкнув на ней.
- 3.3 Содержание курса/дисциплины.

3.3.1 раздел с основными материалами по темам курса/дисциплины. Типы и перечень размещенных материалов различны для каждого конкретного курса/дисциплины (Рисунок 7):

| And the second second s | «КДСЖМ» ҚАЗАҚСТАНДЫҚ МЕДИЦИНА УНИВЕРСИТЕТІ<br>КАЗАХСТАНСКИЙ МЕДИЦИНСКИЙ УНИВЕРСИТЕТ «ВШОЗ» |            |                                 |  |  |  |  |
|----------------------------------------------------------------------------------------------------|--------------------------------------------------------------------------------------------|------------|---------------------------------|--|--|--|--|
|                                                                                                    | Лепартамент нифроризации и                                                                 |            | СМК-И-7.5.1/03-2020             |  |  |  |  |
| B EDITATUMK (EDICANIAR CARENA SIDE APA MERTEM<br>KUMACTAR - 1997 - KAZAMISTAN                                                                                                    | технической поллержки                                                                      | Инструкция | Версия: 2                       |  |  |  |  |
|                                                                                                    | техни теской поддержки                                                                     |            | Страница 7 из 10                |  |  |  |  |
|                                                                                                    |                                                                                            |            | _                               |  |  |  |  |
| 🕒 Коронавир                                                                                                    | рус                                                                                        |            |                                 |  |  |  |  |
| 恆 Лекция                                                                                                    |                                                                                            |            | $\boldsymbol{\bigtriangledown}$ |  |  |  |  |
| 📙 Напишите симптомы коронавирусной инфекции                                                                                                    |                                                                                            |            |                                 |  |  |  |  |
| 💿 Рекомендации ВОЗ                                                                                                    |                                                                                            |            |                                 |  |  |  |  |
| 🖌 Тест 1                                                                                                    |                                                                                            |            |                                 |  |  |  |  |
| 🖌 тест 2                                                                                                    |                                                                                            |            |                                 |  |  |  |  |

#### Рисунок 7. Раздел с основными материалами

3.3.2 раздел с итоговым заданием или тестированием для оценки приобретенных знаний обучающихся (Рисунок 8):

| Тема 7          |  |
|-----------------|--|
| 🗸 Итоговый тест |  |
|                 |  |

Рисунок 8. Раздел с итоговым заданием или тестированием

3.3.3 доступ к материалам электронного учебного курса/дисциплины может быть ограничен по времени. В этом случае период доступа будет отмечен в описании материала и (или) в календаре.

3.4 Календарь, новостной форум.

Сообщения о предстоящих важных событиях электронных курсов/дисциплин отображаются в соответствующем разделе слева. При необходимости можно перейти к календарю и просмотреть весь список событий. Также о важных событиях электронного курса/дисциплины преподаватель может написать в новостном форуме (Рисунок 9).

|                         | 💼 Календарь |             |    |    |    |    |    |    |
|-------------------------|-------------|-------------|----|----|----|----|----|----|
|                         |             | ▲ Март 2020 |    |    | •  |    |    |    |
| <b>—</b>                |             | Пн          | Вт | Ср | Чт | Пт | Сб | Bc |
| Предстоящие             |             |             |    |    |    |    |    | 1  |
| события                 |             | 2           | 3  | 4  | 5  | 6  | 7  | 8  |
|                         |             | 9           | 10 | 11 | 12 | 13 | 14 | 15 |
| Нет предстоящих событий |             | 16          | 17 | 18 | 19 | 20 | 21 | 22 |
|                         |             | 23          | 24 | 25 | 26 | 27 | 28 | 29 |
| Перейти к календарю     |             | 30          | 31 |    |    |    |    |    |
|                         |             |             |    |    |    |    |    |    |

### Рисунок 9. Календарь, новостной форум

3.5 Выполнение практического задания.

3.5.1 выполненное задание может добавляться обучающимся в электронный учебный курс/дисциплина одним или несколькими файлами, ответом вне сайта (например, на

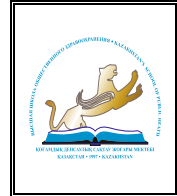

#### «КДСЖМ» ҚАЗАҚСТАНДЫҚ МЕДИЦИНА УНИВЕРСИТЕТІ КАЗАХСТАНСКИЙ МЕДИЦИНСКИЙ УНИВЕРСИТЕТ «ВШОЗ»

Департамент цифровизации и технической поддержки Инструкция

практическом занятии) и т.д. Вид необходимого ответа указан в описании задания (Рисунок 10):

#### Задание Состояние ответана ми одной попытки Состояние одника попытки Состояние одника попытки Состояние однование Соспедний срок дачи Последний срок дачи Соспедний срок Саледний срок Вторник, 31 Март 2020, 00:00 Сотавиесся время 6 дн. 9 час. Соспедние Соспедника Соспеднии срок Соспеднии Соспеднии Соспедни

Рисунок 10. Пример отображения задания

3.5.2 существует два основных элемента электронного учебного курса/дисциплины, с помощью которых осуществляется размещение выполненных заданий и дальнейшая работа с ними:

задание ( ) и семинар . В рамках одного электронного учебного курса/дисциплины оба элемента одновременно практически не используются;

3.5.3 главным отличием элементов является необходимость для обучающихся в элементе «Семинар» помимо размещения выполненного задания оценить размещенные однокурсниками задания и строго придерживаться заданного преподавателем графика (Рисунок 11):

| <ul> <li>✓ Отправить работу</li> <li>№ Начало работ</li> <li>Вторник, 24</li> <li>Март 2020,</li> <li>14,04</li> <li>(сегодея)</li> <li>Конец</li> <li>правот: Средь</li> </ul> |
|----------------------------------------------------------------------------------------------------|
| 25 Mapt 2020,<br>14:04 (завтра)                                                                                                    |
| <mark>Інструкции для работы →</mark><br>Ыпполните задание                                                                                                    |

Рисунок 11. Пример отображения семинара

3.6 Тестирование.

3.6.1 в рамках электронного курса/дисциплины существует два основных видов тестов:

- тест для самопроверки, встроенный в презентацию или лекцию;
- тест, размещенный отдельным элементом ( 🗹 ).

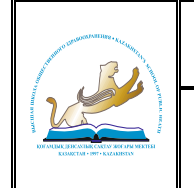

#### «КДСЖМ» ҚАЗАҚСТАНДЫҚ МЕДИЦИНА УНИВЕРСИТЕТІ КАЗАХСТАНСКИЙ МЕДИЦИНСКИЙ УНИВЕРСИТЕТ «ВШОЗ»

Департамент цифровизации и технической поддержки Инструкция

СМК-И-7.5.1/03-2020 Версия: 2 Страница 9 из 10

3.6.2 в случае теста, как отдельного элемента, перед прохождением тестирования показываются основные настройки теста: количество разрешенных попыток, ограничение по времени (если есть), метод оценивания, ограничение доступа (если есть) и т.д. Для начала прохождения тестирования необходимо нажать кнопку «Начать тестирование» (Рисунок 12) и в появившемся сообщении подтверждения нажать «Начать попытку»:

Тест

| Разрешено попыток: 3                                     |
|----------------------------------------------------------|
| Этот тест был начат Вторник, 24 Март 2020, 14:11         |
| Тестирование будет окончено в Среда, 25 Март 2020, 14:11 |
| Метод оценивания: Высшая оценка                          |
|                                                          |

Начать тестирование

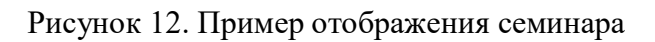

3.6.3 при ограничении времени тестирования, в блоке настроек (слева) будет отображаться оставшееся время;

3.6.4 для завершения тестирования необходимо нажать кнопку «Завершить тест» или «Отправить всё и завершить тест» (Рисунок 13).

Тест

Результат попытки

| Зопрос        | Состояние                                                                                                    |
|---------------|----------------------------------------------------------------------------------------------------|
| Зопрос 1      |                                                                                                    |
| I             | Ответ сохранен                                                                                                 |
| 2             | Ответ сохранен                                                                                                 |
| Эта попытка ј | Вернуться к попытке<br>должна быть отправлена до Среда, 25 Март 2020, 14:11.<br>Отправить всё и завершить тест |

Рисунок 13. Завершение тестирования

3.7 Просмотр оценок.

Просмотр оценок возможен через раздел «Оценки», размещенный слева от раздела с материалами учебного курс/дисциплина (Рисунок 14):

| 🔒 Навигация      |  |
|------------------|--|
| Личный кабинет   |  |
| 🕋 Домашняя       |  |
| страница         |  |
| Страницы сайта   |  |
| 💌 Мои дисциплины |  |
| - Разное         |  |
| 👻 Тест           |  |
| Участники        |  |
| 🖤 Значки         |  |
| <u>A</u>         |  |
| Компетенц        |  |
| ии               |  |
| 🔲 Оценки         |  |
| Общее            |  |

Рисунок 14. Просмотр оценок

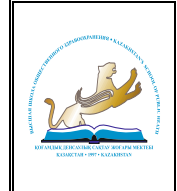

#### «КДСЖМ» ҚАЗАҚСТАНДЫҚ МЕДИЦИНА УНИВЕРСИТЕТІ КАЗАХСТАНСКИЙ МЕДИЦИНСКИЙ УНИВЕРСИТЕТ «ВШОЗ»

Департамент цифровизации и технической поддержки

# 3.8 Отчет по пользователю (Рисунок 15).

| мент оценивания                                           | Рассчитанный<br>вес | Оценка | Диапазон | Проценты Отзыв | Вклад в<br>итог<br>курса |
|-----------------------------------------------------------|---------------------|--------|----------|----------------|--------------------------|
| Профилактика                                              |                     |        |          |                |                          |
| 👃 123                                                     | -                   | -      | 0-100    | -              | -                        |
| 📝 тестовые вопросы по коронавирусу                        | -                   | -      | 0-10     | -              | -                        |
| 🍶 Задание №1                                              | -                   | -      | 0-100    | -              | -                        |
| 🛃 Тест                                                    | -                   | -      | 0-10     | -              | -                        |
| 🖺 Лекция                                                  | -                   | -      | 0-100    | -              | -                        |
| 🌡 Напишите симптомы<br>коронавирусной инфекции            | -                   | -      | 0-100    | -              | -                        |
| 🍶 Основы хирургической онкологии                          | -                   | -      | 0-100    | -              | -                        |
| 둼 Основы хирургической онкологии                          | -                   | -      | 0-100    | -              | -                        |
| 📲 Здоровье и болезнь                                      | -                   | -      | 0-100    | -              | -                        |
| Эпидемиология, заболеваемость,<br>смертность, летальность | -                   | -      | 0-100    | -              | -                        |
| Острые, подострые и хронические<br>заболевания            | -                   | -      | 0-100    | -              | -                        |
| 巊 тест                                                    | -                   | -      | 0-100    | -              | -                        |
| 🗸 Тест 1                                                  | -                   | -      | 0-10     | -              | -                        |

Рисунок 15

3.9 Теоретический материал.

3.9.1 наиболее часто для передачи материала в электронных курсах/дисциплинах используются два типа:

- с свободным порядком изучения материала (<sup>1</sup>). Последовательность изучения под тем определяет обучающийся;
- заданным порядком изучения материала (=). Последовательность под тем, которые читает обучающийся строго определена преподавателем.

3.9.2 также материалы занятий и презентаций могут быть отдельным файлом ( 🦉 ).

3.10 Видео конференция.

Для входа в видеоконференцию необходимо нажать на соответствующий элемент в

списке материалов дисциплины (

# 4 ЗАКЛЮЧЕНИЕ

По всем возникающим вопросам при работе с электронным курсом/дисциплиной необходимо обращаться к преподавателю курса/дисциплины.

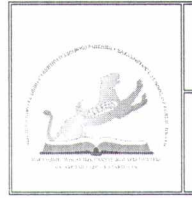

#### «ҚДСЖМ» ҚАЗАҚСТАНДЫҚ МЕДИЦИНА УНИВЕРСИТЕТІ КАЗАХСТАНСКИЙ МЕДИЦИНСКИЙ УНИВЕРСИТЕТ «ВШОЗ»

# ЛИСТ СОГЛАСОВАНИЯ

| Unimpyrique que a                                          | provouvica CDO pu      | a manpopule | Modle        |
|------------------------------------------------------------|------------------------|-------------|--------------|
| 10 10 0                                                    | (наименование документ | a)          |              |
| Должность, структурное подразделение                       | И. Фамилия             | Подпись     | Дата         |
| 1                                                          | 2                      | 3           | 4            |
| Проректор по развитию                                      | X. pypanoul            | Ro          | 24. 02. 2020 |
| Проректор по<br>образовательной и<br>научной деятельности  | A. Layoueebe           | Baf         |              |
| Директор департамента<br>стратегического развития<br>и СМК | E. Genkuby             | Ø           | 24.02.2020   |